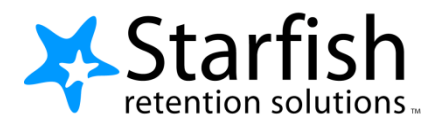

# Student Getting Started Guide Starfish <sup>®</sup>

Version 6.3

## Welcome to Starfish ®

Starfish provides you with a central location to connect to the people and services that can help you finish what you start – all accessible right from your Starfish **Home** page.

Log in to your Starfish Home page by clicking on the Starfish link in D2L.

#### Make an Appointment

1. Click the **Schedule Appointment** link below the contact information for the desired person or service in the **My Success Network** or **Courses** channel.

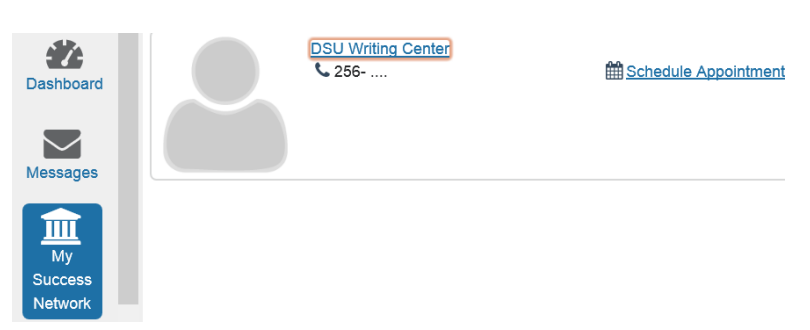

#### Schedule an Appointment with Writing Center

- 2. Use the small calendar on the left to quickly identify days with available office hours (available days will be shown in **bold**). Click the desired date in the small monthly calendar to display availability on that day
- 3. Available time slots on the selected day will include a **Sign up** link. Click the **Sign Up** link associated with the desired time slot.

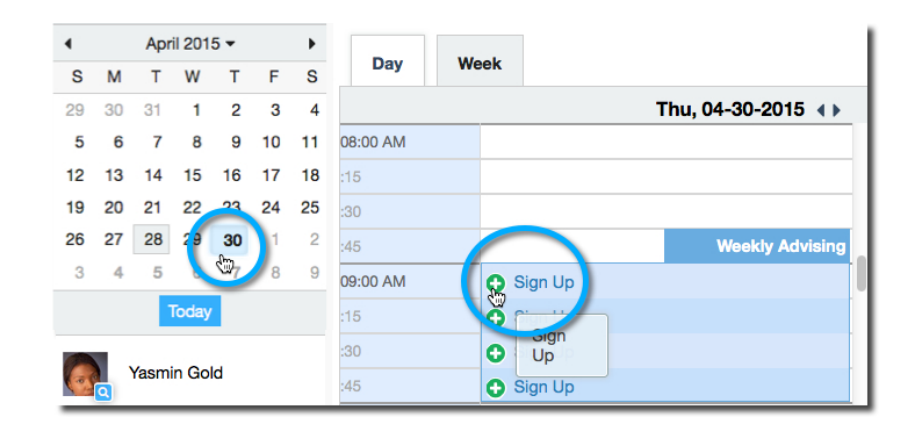

- 4. This opens the **Add Appointment** form. Complete the form by selecting a reason for the meeting and a course (if relevant). Include an explanation of what you need so that your instructor or advisor can be prepared for the meeting.
- Click Submit to set the appointment. You will get an email with the appointment details and the appointment will be listed on your Dashboard.

| Add Appo      | Dintment Never Mind Subm                                                                                                    | nit |
|---------------|----------------------------------------------------------------------------------------------------|-----|
| With          | Yasmin Gold                                                                                                    |     |
| Reason        | General Advising Visit                                                                                                    |     |
| Course        | No Course                                                                                                    |     |
| Select a reas | on in order to complete the following fields:                                                                                                    |     |
| When          | 9:00 am 04-30-2015                                                                                                    |     |
| Duration      | 20 minutes                                                                                                    |     |
| Where         | Advising Center North Rm 118                                                                                                    |     |
| Instructions  | Please bring your most recent registration report and any transcripts from your previous acade<br>institution. You might also find it helpful to visit www.excellent.edu/advising for additional<br>resources that we will reference during our meeting | mic |
|               | I am a bit confused by the options available to me for Summer vs. Fall                                                                                                    |     |
|               |                                                                                                    |     |

### Change an Appointment

Upcoming appointments will be listed on your **Dashboard** in the time line view (left column). Click the edit icon ( $\checkmark$ ) to modify the appointment or the cancel icon ( $\checkmark$ ) to cancel it.

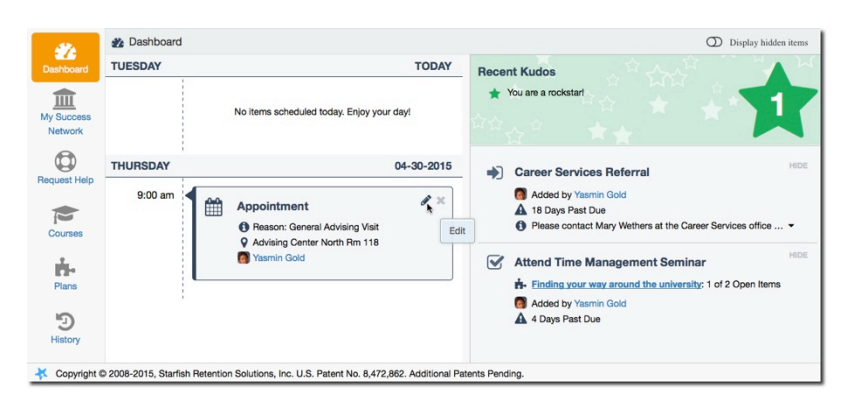